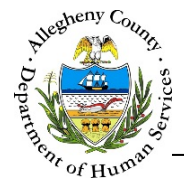

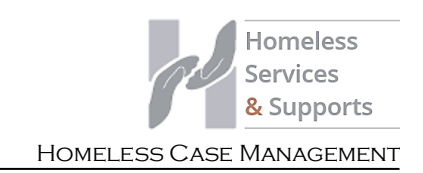

# **Quick Reference Guide: Case Closure**

In order to close a Case, the assigned worker must address unapproved or rejected items. All of the items requiring attention will be listed in the *Current Notifications* pop-up.

### Quick Overview:

- Start the closure process by clicking on the Closure Validation Folder Icon [ ) above the
   Case Summary pane.
- 2. Make note of all items listed in the *Current Notifications* pop-up that must be resolved before closure can occur.
- 3. The following unresolved items may prevent closure:
  - a. **Case Plans** with a status of: *Draft, In Progress,* or *Rejected*. [ <u>Case Plan Job Aid</u> ]
  - a. **Assessments** with a status of: *Draft*, *In Progress*, or *Rejected*. [ Assessments: FAST Job Aid ]
  - b. Contacts with a status of: Draft, In Progress, or Rejected.
  - b. [ Case Contacts Job Aid ]
  - c. **Case Contact–Quick Entry** contact drafts that remain in the *Contacts Quick–Entry* pop-up. [ <u>Case Contact–Quick Entry Job Aid</u> ]
- 4. Once all unresolved items have been completed, navigate to the Case Summary screen and close the Case.
  - a. In the <u>Case Summary</u> pane select selecting "Closed" from the *Case Status* drop-down and click <u>Save</u>. Note: If there are still unresolved items the *Current Notifications* pop-up will appear instead of the *Case Closure Details* pop-up.
  - b. Complete the *Case Closure Details* pop-up and click save to close the Case.

**NOTE:** If you are unable to resolve the items required for closure, contact your Application Specialist(s) for further assistance.

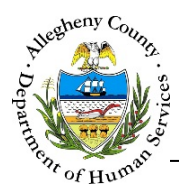

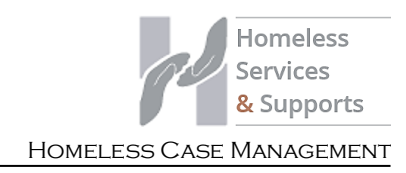

#### Preparing the Case for Closure

- 1. From the **Dashboard**: Locate the Case and click on the *Case ID* to bring the Case into focus.
- 2. Start the closure process by clicking on the Closure Validation Folder Icon [

| ✤ Case Sum | ımary          | pane. |   |
|------------|----------------|-------|---|
|            |                |       |   |
|            | ♥ Case Summary |       | * |

3. Make note of all items listed in the *Current Notifications* pop-up that must be resolved before closure can occur.

|    | Current Notifications                                                                                           |   |  |  |  |  |
|----|----------------------------------------------------------------------------------------------------|---|--|--|--|--|
|    | You are unable to complete closure due to outstanding items. Please review current notifications. $\frac{4}{2}$ |   |  |  |  |  |
|    | 2 - Case Plan(s) - Draft Status                                                                                 | I |  |  |  |  |
|    | View History Cancel                                                                                             |   |  |  |  |  |
| a. | Click Cancel to close the Current Notifications pop-up.                                                         |   |  |  |  |  |
| b. | Clicking View History will display the Overrride History for this Case.                                         |   |  |  |  |  |

- 4. The following unresolved items may prevent closure:
  - a. **Case Plans** with a status of: *Draft*, *In Progress*, or *Rejected*. [ Case Plan Job Aid ]
  - a. Assessments with a status of: Draft, In Progress, or Rejected. [ Assessments: FAST Job Aid ]
  - b. **Contacts** with a status of: *Draft, In Progress, or Rejected.* [ Case Contacts Job Aid ]
  - b. **Case Contact–Quick Entry** contact drafts that remain in the *Contacts Quick–Entry* pop-up. [ Case Contact-Quick Entry Job Aid ]

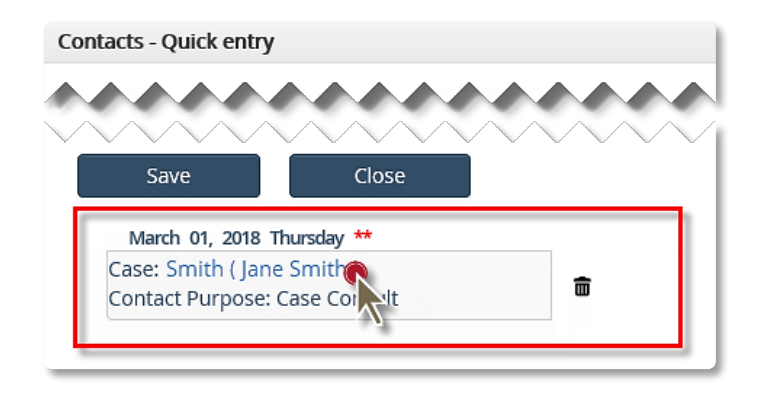

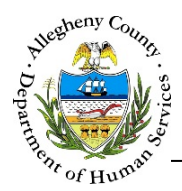

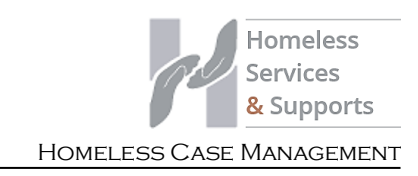

## **Closing the Case**

- 1. Once all unresolved items have been completed, navigate to the **Summary** screen and close the Case.
- 2. Navigation:
  - a. From the Dashboard : Locate the desired Case and click on the Case ID to bring the Case into focus; the Summary > tile will open automatically.
    b. From within the Case:
    - Click on the Case Information tile. Then click on the Summary > tile.
- 3. In the <a>Case Summary</a> pane select selecting "Closed" from the Case Status drop-down and click <a>Save</a>. Note: If there are still unresolved items the Current Notifications pop-up will appear instead of the Case Closure Details pop-up.

| Case Summary         |                        |                           |                              |                     |                 |
|----------------------|------------------------|---------------------------|------------------------------|---------------------|-----------------|
| *Denotes Required Fi | ields **Denotes Half I | Mandatory Fields Ctr/ + ( | Click to Multi-Select and De | eselect             |                 |
| Case ID              | Case Name *            | Case Status *             | Case Open Date               | Assignment Category | Assigned Worker |
|                      |                        | Open 🗸                    |                              | -Select-            | -Select-        |
| Phone Number         | Address                |                           | Monthly Income               | Last Contact Date   |                 |
| Case Plan Date       | Next Case Plan Date    | ]                         |                              |                     |                 |

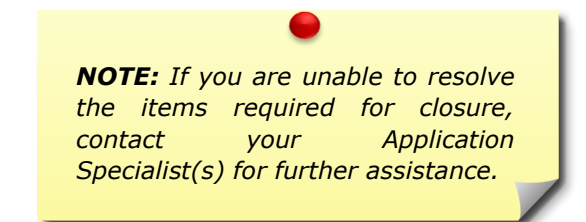

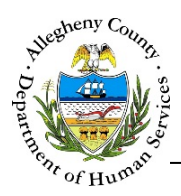

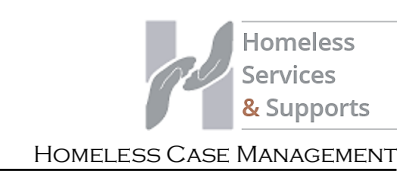

to close the Case.

- 4. Complete the *Case Closure Details* pop-up and click
  - Case Closure Details

    Close Date\*
    A
    Reason for Closure\*
    B
    -SelectClosure Notes\*
    C
    Cosure Notes\*
    C
    Cancel
    E
    Cancel
    E

Save

- a. *Close Date*: This date defaults to today's date but can be edited if necessary.
- b. *Reason for Closure*: Select the *Reason for Closure* from the drop-down.
- c. *Closure Notes*: Enter any relevant notes about the case closure.
- d. Clicking Save will close the Case.
- e. Clicking **Cancel** will close the *Case Closure Details* pop-up without closing the Case; information entered will not be saved.

#### For more information...

For assistance, please contact the Allegheny County Service Desk at <u>ServiceDesk@AlleghenyCounty.US</u> or call 412-350-HELP (4357). Select Option 2 for the DHS Service Desk.

To access iService, go to: <u>https://servicedesk.alleghenycounty.us</u>

This and other Job Aids can be found at: <u>http://s3.amazonaws.com/dhs-application-support/index.htm</u>